## 製品アクティベーションキー(PAK)をLicense Registration Portal(LRP)のスマートアカウント に割り当てるにはどうすればよいですか。

## 内容

外部のお客様/パートナー様専用:これらの手順は、お客様/パートナー様が問題を解決するために 自身で次のアクションを実行する際に役立ちます。お客様やパートナーがこの手順に従って問題 を解決した場合は、ライセンスサポート(<u>https://www.cisco.com/go/scm</u>)でサービスリクエストを オープンして解決してください。ライセンスサポートチーム以外の社内シスコリソースを使用し ている場合は、これらの操作を自分で行わないでください。

開始する前に、次のデータがあることを確認してください。

- アクティブなCisco.comアカウント。
- PAK(製品アクティベーションキー)
- スマートアカウントと仮想アカウントへのアクセス

次の手順に従ってください。

ステップ1:<u>Cisco Software Central</u>に移動し、Cisco.comクレデンシャルでログインします。

ステップ2:Traditional LicensesでAccess LRPをクリックします。

ステップ3:「表示」ドロップダウンセレクタから「すべてのライセンス(cco ID)」を選択します。 これにより、ユーザビューが表示されます。

ステップ4:[PAKs or Tokens]タブの[Show Filter]をクリックします。

ステップ5:「PAK/Token」検索ボックスにPAKを入力し、Enterを押します。

ステップ6:PAKの右側にある矢印をクリックして、「スマートアカウントに割り当て」を選択します。

ステップ7:「スマート/バーチャルアカウントに割り当てる」ウィンドウで、ドロップダウンリス トから「スマートアカウント」と「バーチャルアカウント」を選択します

ステップ8:「割り当て」をクリックします。

トラブルシューティング:

1. LRPポータルにPAKが表示されない

PAKまたはTokensタブに移動し、Add New PAKs/Tokensを選択し、Smart Account/Virtual Accountを選択し、PAK番号を入力します。

[OK] をクリックします。

このプロセスで対処できない問題が発生した場合、ソフトウェアライセンスオプションを使用し て<u>Support Case Manager(SCM)</u>(登録ユーザ専用)のライセンスケースをオープンしてください 。

このドキュメントの内容についてのご意見は、ここから送信してください。

翻訳について

シスコは世界中のユーザにそれぞれの言語でサポート コンテンツを提供するために、機械と人に よる翻訳を組み合わせて、本ドキュメントを翻訳しています。ただし、最高度の機械翻訳であっ ても、専門家による翻訳のような正確性は確保されません。シスコは、これら翻訳の正確性につ いて法的責任を負いません。原典である英語版(リンクからアクセス可能)もあわせて参照する ことを推奨します。